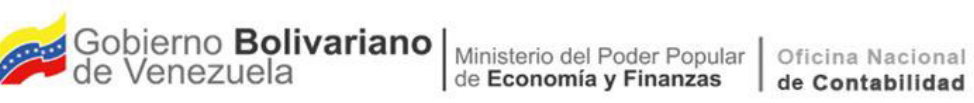

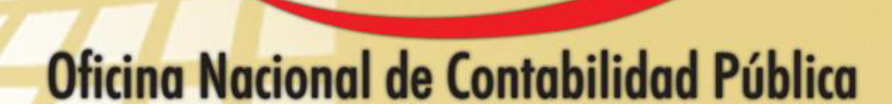

Manual de Usuario SIGECOF

# **Registro de Fianzas y Garantías**

DGAT-MU-05

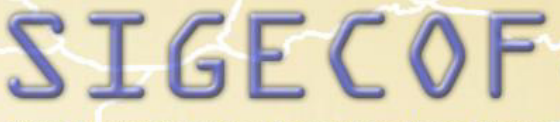

Sistema Integrado de Gestión y Control de las Finanzas Públicas

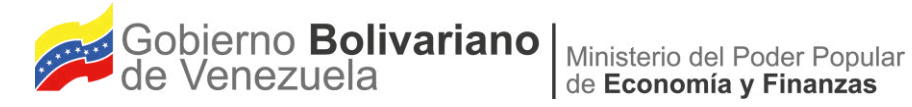

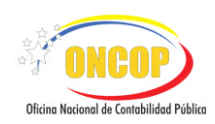

# Manual de Usuario SIGECOF

# **REGISTRO DE FIANZAS Y GARANTÍAS**

MANUAL DE USUARIO SIGECOF REGISTRO DE FIANZAS Y GARANTÍAS

De Uso Público 🔺

APROBADO POR: JEFE DE LA ONCOP Punto: DGAT-005/2018 De Fecha: 16/07/2018

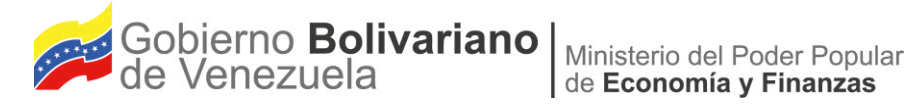

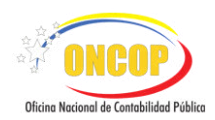

## **CONTROL DE REVISIONES Y ACTUALIZACIONES**

| Nº de<br>Versión | Fecha de<br>Aprobación y/o<br>Actualización | Punto de<br>Cuenta | Sección o<br>Páginas<br>Modificadas | Motivo de la<br>Actualización                                                                                                    | Responsable          |
|------------------|---------------------------------------------|--------------------|-------------------------------------|----------------------------------------------------------------------------------------------------|----------------------|
| 2.1              |                                             |                    | Página № 3                          | Pantalla № 1<br>Se sustituye debido a<br>que la misma poseía<br>en "Operación" las<br>opciones "Modificar y<br>Nuevo" además de<br>señalar en los datos<br>del encabezado "Exp,<br>Fianza, Identificador,<br>Proveedor,<br>Contratista, Fecha<br>Reg, Tipo y Garante"<br>Mientras que en la<br>actualización señala<br>en "Operación" las<br>Opciones "Modificar y<br>Fianza Nueva"<br>además de señalar en<br>los datos del<br>encabezado "Exp,<br>Fianza, Funcionario/<br>Contratista, Fecha<br>Reg, Tipo de Fianza,<br>Garante y Estado". | Tibisay<br>Henríquez |
|                  |                                             |                    | Página Nº 5                         | Pantalla № 5<br>Se sustituye debido a<br>la actualización.                                                                                                    |                      |
|                  |                                             |                    | Página № 12                         | Pantalla №22<br>Se incluyó debido a la<br>actualización.                                                                                                    |                      |

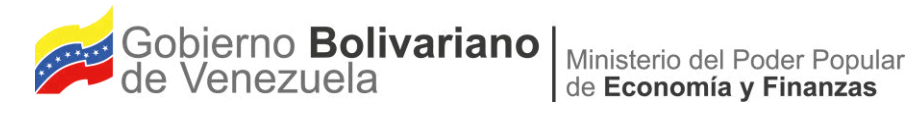

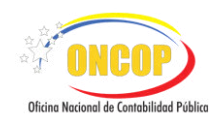

| Pagina № 13 | Pantalla Nº 23<br>El botón Salir, fue<br>cambiado por el botón<br>Cancelar, para cerrar<br>el aplicativo                                                                                                    |  |
|-------------|----------------------------------------------------------------------------------------------------|--|
| Página № 13 | Pantalla Nº 23<br>Se sustituye debido a<br>que la misma no<br>poseía en los datos<br>del encabezado el<br>número de la Fianza.                                                                                              |  |
| Página № 17 | Pantalla Nº 28<br>Se sustituye debido a<br>que la misma señala<br>"Fianzas y<br>Garantías> Agregar<br>Movimiento de<br>Fianza" Mientras que<br>la actualización señala<br>"Fianzas y<br>Garantías> Agregar<br>Movimientos". |  |
| Pagina № 19 | Pantalla № 31<br>El botón Salir, fue<br>cambiado por el botón<br>Cancelar, para cerrar<br>el aplicativo.                                                                                                    |  |

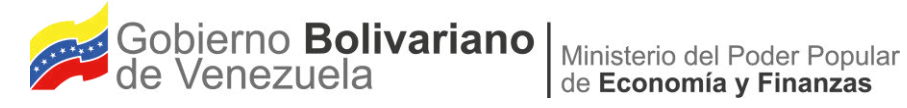

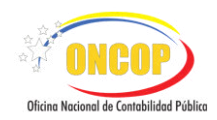

## **CONTENIDO**

## PÁG.

| Α. | OBJETIVO                               | .1   |
|----|----------------------------------------|------|
| В. |                                        | . 1  |
| C. | FICHA DEL APLICATIVO                   | . 2  |
| D. | PROCESO: REGISTRO DE FIANZA Y GARANTÍA | . 3  |
|    | - REGISTRO DE GARANTÍA NUEVA           | 4    |
|    | - MODIFICACIÓN DE UNA GARANTÍA         | . 15 |
| E. | PREGUNTAS Y RESPUESTAS FRECUENTES      | . 21 |

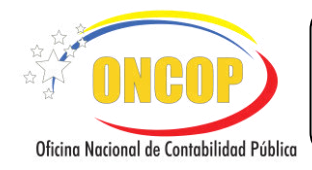

#### **REGISTRO DE FIANZAS Y GARANTÍAS**

VIGENCIA: 16/07/2018

## A. OBJETIVO

El objetivo del presente manual es proporcionar una herramienta de apoyo que permita la orientación, consulta y capacitación de los usuarios del Sistema Integrado de Gestión y Control de las Finanzas Públicas (SIGECOF), en función de optimizar el registro de las operaciones económico-financieras, en este caso, del aplicativo **Registro de Fianzas y Garantías**, aplicación que permite cumplir con los registros previos a la ejecución del presupuesto, específicamente, los registros de garantías que exige el Reglamento Nº 1 de la Ley Orgánica de la Administración Financiera del Sector Público a los responsables de fondos públicos como requisito para entrar en ejercicio de sus funciones, así como también, las demás garantías exigidas a los proveedores y contratistas de acuerdo al marco legal vigente que rige la materia.

#### **B. ALCANCE**

La responsabilidad del cumplimiento y buen uso del aplicativo, será del funcionario público que cuente con el rol Analista Registrador, y para el momento de la decisión el usuario de la Oficina Nacional del Tesoro (ONT) bajo el rol "Supervisor ONT", aplicando este punto decisorio únicamente si se trata del registro de una garantía a un cuentadante, cuyo resultado final de la operación será el registro o actualización de una garantía en SIGECOF.

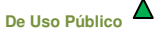

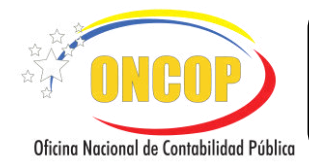

CODIGO: DGAT-MU-05

## **REGISTRO DE FIANZAS Y GARANTÍAS**

VIGENCIA: 16/07/2018

|                                            | C. Ficha del Aplicativo                                                                                                    |
|--------------------------------------------|----------------------------------------------------------------------------------------------------|
| 1 Denominación                             | Registro de Fianzas y Garantías.                                                                                                    |
| 2 Definición y Objetivo                    | Registrar y/o actualizar de manera organizada las garantías<br>asociadas a cuentadantes y contratistas, en los casos que la<br>ley y sus reglamentos así lo exijan.                                                                                                    |
| 3 Rol Ejecutor                             | Analista Registrador.                                                                                                    |
| 4 Rol Decisor                              | Supervisor ONT.                                                                                                    |
| 5 Requisitos                               | <ul> <li>Cuentadante o Proveedor registrado en SIGECOF.</li> <li>Cuentadante con Unidad Administradora asociada en<br/>SIGECOF.</li> <li>Documento de garantía o fianza.</li> </ul>                                                                                                    |
| 6 Resultado                                | Registro o Actualización de Garantías en SIGECOF.                                                                                                    |
| 7 Diagramas de Flujo                       |                                                                                                    |
|                                            | ANALISTA REGISTRADOR                                                                                                    |
| Reg<br>Casc<br>Garantía<br>Garantía<br>Gua | INICIO<br>ecciona el tipo de garantia a registrar o halla<br>garantía a modificar.<br>gistra o modifica los datos del garante y del<br>beneficiario de la garantía.<br>istra datos de la garantía, monto y fechas. En<br>o de modificación registra los movimientos de<br>fianza.<br>rda el registro e imprime a efectos de control<br>interno<br>Fianza de un<br>funcionario<br>NO<br>FIN<br>Bandeja ONT PDD<br>Aprobará<br>Anulará<br>Modificará |

MANUAL DE USUARIO SIGECOF REGISTRO DE FIANZAS Y GARANTÍAS

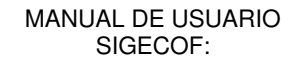

ONCOP Oficina Nacional de Contabilidad Pública

**REGISTRO DE FIANZAS Y GARANTÍAS** 

CODIGO: DGAT-MU-05

VIGENCIA: 16/07/2018

## D. PROCESO: REGISTRO DE FIANZAS Y GARANTÍAS.

## **ROL: ANALISTA REGISTRADOR.**

Una vez seleccionado el aplicativo "Registro de Fianzas y Garantías" y cumpliendo con cada uno de los pasos del punto "Apertura del Proceso" del Manual de Usuario "Interfaz Negociadora", el sistema le proporcionará la pantalla denominada "**Registro de Fianzas y Garantías > Seleccionar Fianza**" (Ver Pantalla Nº 1).

| Operación:   Modificar Fianza  Fianza Nueva  FIANZAS Y GARANTIAS  Fianza Identificador  Funcionario / Contratista  Fecha Reg Tipo de Fianza Garante  Estado  No se encontraron Fianzas creadas                                                                                                    | Dperación:   Modificar Fianza  Fianza Nueva  FIANZAS Y GARANTIAS  Fianza Identificador  Funcionario / Contratitira Fecha Reg Tipo de Fianza Garante Estado No se encontracon Fianzas creadas  No se encontracon Fianzas creadas                                                                                                    | ljercicio Presu<br>Órgano:21 Tri | upuestari<br>bonal Sope | io: 2017<br>remo de Justicia | L.                        | Expediente: | 303            | F        | echa: 10/08/2017 |
|----------------------------------------------------------------------------------------------------|----------------------------------------------------------------------------------------------------|----------------------------------|-------------------------|------------------------------|---------------------------|-------------|----------------|----------|------------------|
| Operación:            Image: Comparación de la para Nueva         Image: Flanza Nueva           FIANZAS Y GARANTIAS         FIANZAS Y GARANTIAS           Exp         Fianza         Identificador           Funcionario / Contratina         Fecha Reg         Tipo de Fianza         Garante           No se encontraron Fianzas creadas         No se encontraron Fianzas creadas         Image: Second Second Seco | Operación:   Modificar Fianza  FIANZAS Y GARANTIAS  FIANZAS Y GARANTIAS  Fianza  Identificador  Funcionario / Contratitira  Fecha Reg  Tipo de Fianza  Garante  Estado  No se encontracon Fianzas creadas                                                                                                    |                                  |                         |                              |                           | В           | iscar          |          |                  |
| FIANZAS Y GARANTIAS<br>Exp. Fianza Identificador Funcionario / Contratista Fecha Reg. Tipo de Fianza Garante Estado<br>No se encontraron Flanzas creadas                                                                                                    | FIANZAS Y GARANTIAS<br>Exp Fianza Identificador Funcionario / Contratista Fecha Reg Tipo de Fianza Garante Estado<br>No se encontraron Fianzas creadas                                                                                                    | Operación:                       | • M                     | odificar Fianza              | 🔘 Fianza Nueva            |             |                |          |                  |
| Exp Fianza Identificador Funcionario / Contratista Fecha Reg Tipo de Fianza Garante Estado<br>No se encontraron Fianzas creadas                                                                                                    | Exp Fianza Identificador Funcionario / Contratiata Facha Reg Tipo de Fianza Garante Estado                                                                                                    |                                  |                         |                              | FIANZ                     | AS Y GARAN  | TÍAS           |          |                  |
| No se encontraron Fianzas creadas                                                                                                    | No se encontraron Filinzas creadas                                                                                                    | Exp                              | Fianza                  | Identificador                | Funcionario / Contratista | Fecha Reg   | Tipo de Fianza | Garante  | Estado           |
|                                                                                                    |                                                                                                    |                                  |                         |                              |                           |             |                |          |                  |
|                                                                                                    |                                                                                                    |                                  |                         |                              |                           |             |                |          |                  |
| Inicio Anterior Siguiente Guardar Finalizar Cancelar                                                                                                    |                                                                                                    |                                  | [                       | Inicio                       | Anterior ) Siguiente      | Guarda      | ar ] Finalizar | Cancelar |                  |
| Inicio Anterior Siguiente Guardar Finalizar Cancelar                                                                                                    | Charles Contract of Contract of Contract o |                                  | [                       | Inicio                       | Anterior Siguiente        | Guarda      | ar ] Finalizar | Cancelar | 27 <b>(11)</b>   |

- 1. En la parte superior de la pantalla podrá visualizar los campos de carácter informativo que identifican la operación y que, por tanto, no son susceptibles de ser modificados. A continuación proceda a verificarlos según su orden de presentación:
  - "Ejercicio Presupuestario": Mostrará el año del ejercicio en curso.
  - "Expediente": Indica el número asignado por el sistema.
  - "Fecha": Fecha en la cual fue creado el expediente.
  - "Órgano": Número y denominación del órgano del usuario que inicia la tarea.

Una vez verificado estos datos, podrá según su requerimiento, registrar una garantía nueva o hallar una existente para modificarla.

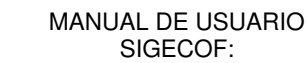

CODIGO: DGAT-MU-05

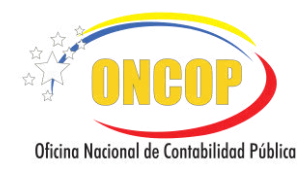

**REGISTRO DE FIANZAS Y GARANTÍAS** 

VIGENCIA: 16/07/2018

## **REGISTRO DE GARANTÍA NUEVA**

- 2. Haga uso de esta opción, si requiere registrar una garantía que no se encuentre registrada en el sistema.
  - 2.1. Presione la opción "**Fianza Nueva**" y seguidamente presione el botón <sup>[Siguiente]</sup> (**Ver Pantalla № 2**).

| ianzas y Garantias > Seleccio<br>jercicio Presupuestario: 2018 | nar Fianza                | Expediente: 390          | Fec     | ha: 14/03/2018 |
|----------------------------------------------------------------|---------------------------|--------------------------|---------|----------------|
| Organo:021 Tribunal Supremo de Justicia                        |                           |                          |         |                |
|                                                                |                           | Buscar                   |         |                |
| Operación: 🔘 Modificar Fianza                                  | Fianza Nueva              |                          |         |                |
|                                                                | FIANZ                     | AS Y GARANTÍAS           |         |                |
| Exo Fianza Identificador                                       | Funcionario / Contratista | Fecha Reg Tipo de Fianza | Garante | Estado         |
|                                                                |                           |                          |         |                |
|                                                                | No se eno                 | ontraron Fianzas creadas |         |                |
|                                                                | No se eno                 | ontraron Fianzas oreadas |         |                |

El sistema le proporcionará la pantalla denominada "**Registro de Fianzas y Garantías** > **Datos Básicos**" (**Ver Pantalla № 3**).

| Ejercicio Presupuestario: | 2012             | Expediente:      | 29         | Fecha: | 25/04/2012 |
|---------------------------|------------------|------------------|------------|--------|------------|
| Órgano:                   | 21 Tribunal Supr | emo de Justicia  |            |        |            |
| Tipo de Fianza:           | Seleccione el Ti | oo de Fianza 💌   |            |        |            |
|                           |                  |                  |            |        |            |
| Inicio Anteri             | or Siguient      | Guardar Finaliza | r Cancelar |        |            |

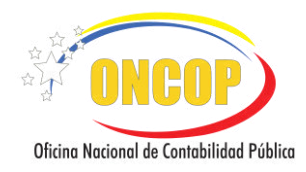

CODIGO: DGAT-MU-05

#### **REGISTRO DE FIANZAS Y GARANTÍAS**

VIGENCIA: 16/07/2018

2.2. Presione el botón (Ver Pantalla № 3), para desplegar la lista contentiva de los tipos de garantía que el sistema admite registrar (Ver Pantalla № 4).

| Personal / Caucion                                                            | ~ |
|-------------------------------------------------------------------------------|---|
| Seleccione el Tipo de Fianza<br>Obligacion Tributaria<br>Fianza Laboral       |   |
| Fianza de Anticipo<br>Personal / Caucion<br>Dalian de Para accubilidad Circil |   |
| Poliza de Responsabilidad Civil<br>Fiel Cumplimiento                          |   |
| Pantalla Nº 4                                                                 |   |

2.3. Seleccione el tipo de garantía haciendo clic sobre su elección, seguidamente presione

el botón gara continuar (Ver Pantalla Nº 3). Al presionar "siguiente" el sistema le proporcionará la pantalla denominada "Fianzas y Garantías > Continuación Datos Básicos", en ella se resaltan los campos que a continuación debe registrar (Ver Pantalla Nº 5).

| Ejercicio Presupuestario: | 2017               | Expediente:          | 588                  | Fecha:             | 14/08/20 |
|---------------------------|--------------------|----------------------|----------------------|--------------------|----------|
| Órgano:                   | 21 Tribunal Suprer | no de Justicia       |                      |                    |          |
| Tipo Fianza:              | Personal / Caucior | r -                  |                      |                    |          |
|                           | -                  |                      |                      |                    |          |
| Tipo de Garante:          | Empresa 0          | e Seguro             |                      |                    |          |
| Englisher Contestister    | 20221000           | PERDONICARI E        | TACHIPA              |                    |          |
| Tuncionario Contratista:  | 20221000           | RESPONSABLE          | TACIMA               |                    |          |
| Unidad Administradora:    |                    |                      |                      |                    |          |
| Póliza de la Fianza:      | Examinar           | No se ha seleccionad | lo ningún archivo. 📝 | Adjuntar   Máx 2MB |          |
| Observaciones l'ianza:    |                    |                      |                      |                    |          |
|                           |                    |                      |                      |                    |          |
|                           |                    |                      |                      |                    |          |
|                           |                    |                      |                      |                    |          |
|                           |                    |                      |                      |                    |          |
|                           |                    |                      |                      |                    |          |
|                           |                    |                      |                      | 13                 |          |
|                           | 33                 |                      |                      | -10                |          |
|                           |                    |                      |                      |                    |          |

2.4. Registre el "Tipo de Garante Institución", el cual está vinculado al tipo de garantía que esté registrando. Para ello, presione el botón <sup>□</sup> (Ver Pantalla № 5), para visualizar la lista desplegable contentiva de los tipos de garante que el sistema admite registrar, y seleccione la que corresponda con su requerimiento (Ver Pantalla № 6).

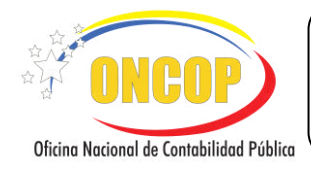

CODIGO: DGAT-MU-05

**REGISTRO DE FIANZAS Y GARANTÍAS** 

VIGENCIA: 16/07/2018

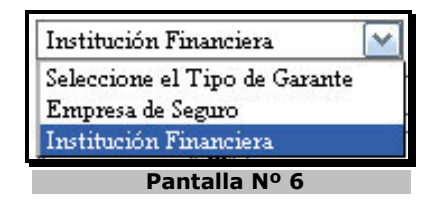

2.5. Presione el botón de opciones del campo "Garante" (Ver Pantalla № 5), el Sistema le proporcionará la pantalla "Lista de Valores de Garantes / Instituciones" para que halle y seleccione el garante (Ver Pantalla № 7).

| peleccional rip | o de Persona 🗋 | Seleccionar Campo busqueda 💌         | Buscar Cerrar |
|-----------------|----------------|--------------------------------------|---------------|
| Tipo Ide        | lentificador   | Beneficiario                         | Categoría     |
|                 |                | Debe introducir el campo de Busqueda |               |

 2.6. Para iniciar la búsqueda, presione el botón (Ver Pantalla № 7) del campo "Seleccionar Tipo de Persona" donde le mostrará para seleccionar "Persona Jurídica" (Ver Pantalla № 8).

|                                                 | _ | 1 |
|-------------------------------------------------|---|---|
| Seleccionar Tipo de Persona<br>Persona hirídica |   |   |
| Seleccionar Tipo de Persona                     | ~ | l |

2.7. Despliegue la lista "Seleccionar Campo búsqueda" presionando el botón <sup>□</sup> (Ver Pantalla № 7), y seleccione el tipo de dato por el cual iniciará la búsqueda (Ver Pantalla № 9).

| Seleccionar campo búsqueda |  |
|----------------------------|--|
| RIF                        |  |
| Nombre                     |  |

2.8. Haga clic sobre el campo abierto (Ver Pantalla № 7), y registre el dato según el criterio de búsqueda que haya seleccionado en las listas desplegables. Seguido a esto,

presione el botón Buscar, como se muestra a continuación (Ver Pantalla Nº 10).

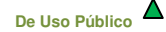

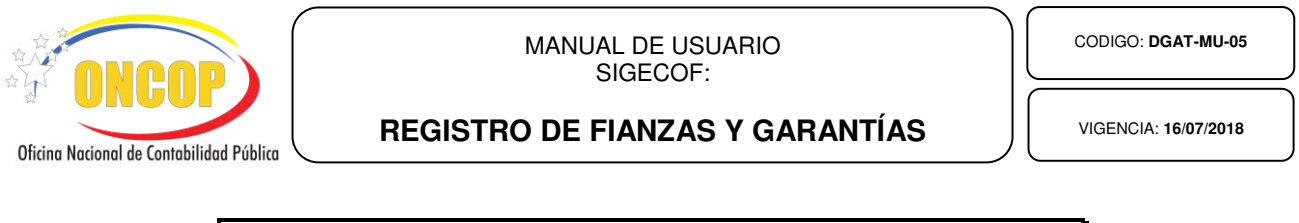

| Persona . | hurídica      | Nombre | PREVISORA                       | Buscar | Cerrar    |
|-----------|---------------|--------|---------------------------------|--------|-----------|
| Tipo      | Identificador |        | Beneficiario                    |        | Categoría |
|           |               | Debe i | introducir el campo de búsqueda |        |           |

2.9. El sistema le mostrará los beneficiarios hallados en base de datos, según los parámetros de búsqueda seleccionados. Haga clic sobre el beneficiario que funja como garante para seleccionarlo (Ver Pantalla Nº 11).

| Seleccio: | nar Tipo de Persona 📘 | Seleccionar campo búsqueda 💉 PREVISORA | Buscar Cerrar    |
|-----------|-----------------------|----------------------------------------|------------------|
| Tipo      | Identificador         | Beneficiario                           | Categoría        |
| RIF       | J-00021376-3 C.       | .N.A. DE SEGUROS LA PREVISORA          | Persona Jurídica |
| RIF       | J-31037040-4 A        | SISTENCIA FAMILIAR PREVISORA S.R.L.    | Persona Jurídica |

2.10. Seguido a esto, presione el botón correspondiente al campo "Funcionario/Contratista", el sistema le generará una ventana emergente denominada "Lista de Valores Funcionarios/Contratistas" (Ver Pantalla № 12).

| eleccional Tij | po de rersona 🗋 | Seleccionar campo búsqueda | ×                | Buscar Cerrar |
|----------------|-----------------|----------------------------|------------------|---------------|
| lipo Id        | lentificador    |                            | Beneficiario     | Categoría     |
|                |                 | Debe intoducir el (        | ampo de búsqueda |               |

2.11. Presione el botón del campo "Seleccionar Tipo de Persona" (Ver Pantalla № 12) y seleccione de la lista la opción que corresponda (Ver Pantalla № 13), seguidamente en el campo "Seleccionar campo búsqueda" (Ver Pantalla № 12) seleccione el tipo de dato por el cual iniciará la búsqueda (ver pantalla № 14).

| Intalla Nº 14      | Pantalla Nº 14             | Pantalia Nº 13              |
|--------------------|----------------------------|-----------------------------|
|                    | Nombre                     | Dentelle NO 42              |
|                    | RIF                        | Funcionario                 |
| tidad              | Cédula Identidad           | Persona Iurídica            |
| campo búsqueda     | Seleccionar campo búsqueda | Seleccionar Tipo de Persona |
| campo búsqueda 🛛 🔛 | Seleccionar campo búsqueda | Seleccionar Tipo de Persona |
| 1                  | Salagaigung                |                             |

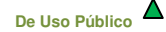

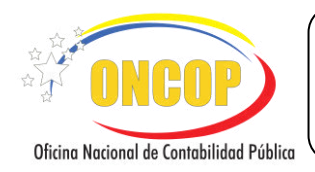

CODIGO: DGAT-MU-05

REGISTRO DE FIANZAS Y GARANTÍAS

VIGENCIA: 16/07/2018

2.12. Haga clic sobre el campo abierto (Ver Pantalla № 12), y registre el dato según el criterio de búsqueda que haya seleccionado en las listas desplegables. Seguido a esto,

presione el botón Buscar, como se muestra a continuación (Ver Pantalla Nº 15).

| eleccior | uar Tipo de Persona 🔛 | Seleccionar campo búsqueda 🛛 💉           | JORGE     | Buscar       | Cerrar      |
|----------|-----------------------|------------------------------------------|-----------|--------------|-------------|
| Гіро     | Identificador         | Benef                                    | lciario   |              | Categoría   |
| CI :     | 526041G IOR           | GE ANTONIO SANCHEZ                       | *******   |              | uncionario  |
| CI       | 3499785 Jore          | ie Jose Randan Ozcelegui                 |           |              | uncionario  |
| CI .     | 4156399 JOR           | GE LUIS PIRELA                           |           |              | uncionario  |
| CI       | 3413785 JOP           | GE SIERRALTA ZAVARCE                     |           |              | uncienario  |
| Ū.       | 3691662 JOR           | GE LUIS PUGLISI CONDE                    |           |              | uncionario  |
| CI       | 5623870 JOR           | GE AREVALO OROREZA PERNALETE             |           |              | uncionario  |
| CI I     | 4705162 JOR           | GE ENRIQUE GUTIERREZ ROMERO              |           |              | uncionario  |
| CI       | 6823952 JOR           | CE JESUS RODRIGUEZ GOMEZ                 |           |              | uncionario  |
| CI .     | 3269308 JOR           | GE HIDALGO RALERO BRICEÑO                | ********* |              | Funcionario |
| ÇI.      | 6551236 JOR           | GE LUIS HERNANDEZ BRICEÑO                |           |              | uncionarie  |
| CI .     | 4882251 JOR           | GE JIMENEZ                               |           |              | uncionario  |
| CI       | 6000053 1OF           | GE LUIS DURAN CENTENO                    |           |              | uncionario  |
| CI       | 5540799 JOR           | GE ROBERTO MURGA LOPEZ                   |           |              | uncionario  |
| CI .     | 7401525 JOR           | GE LUIS ESTANGA TOVAR                    |           |              | uncionarie  |
| CI .     | 9136479 JOP           | GE ENRIQUE CUADRA                        |           |              | uncienario  |
| CI .     | 3499135 JOR           | GE RONDON UZCATEGUI                      |           |              | uncionario  |
| CI .     | 7178298 JOR           | GE ALFONSO GUERRERO VELOZ                |           |              | uncionario  |
| a i      | 12793219 JOR          | GE DANIEL RIVAS FRIAS                    |           |              | uncionario  |
|          | dealan nhr            | of a strategy brack and parts a truth of |           | ././././././ |             |
| CT       | 3552180 100           | GE GIORHANI                              |           |              | uncionario  |

- 2.13. Presione sobre el beneficiario de la garantía (en caso de ser responsable de fondo, se denominará "Cuentadante") según la información que contenga el documento respaldo.
- 2.14. Seguido a esto, presione el botón , del campo "Unidad Administradora" (Ver Pantalla № 5) y seleccione la que esté asociada al Cuentadante (Ver Pantalla № 16).

|       | Schoningelon                             |
|-------|------------------------------------------|
| 60009 | Oficina Nacional de Contabilidad Pública |
|       |                                          |
|       |                                          |
|       |                                          |

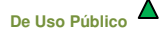

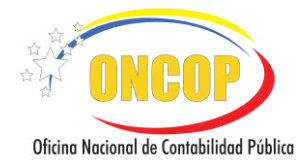

CODIGO: DGAT-MU-05

#### **REGISTRO DE FIANZAS Y GARANTÍAS**

VIGENCIA: 16/07/2018

#### **NOTA**

En caso que la lista de unidades administradoras aparezca vacía, deberá asociar una unidad administradora al cuentadante, a través de la aplicación "Modificación de Beneficiario".

2.15. A continuación, deberá adjuntar en el campo "Póliza de la Fianza" (Ver Pantalla № 5), el documento soportes de la póliza correspondiente, para ello, haga clic sobre el botón el archivo y una vez seleccionado, deberá presionar el

| botón  | Adjuntar        | , el | sistema               | mostrará           | una | marca | en | color | verde, | en | señal | de | confir | maciór | ı |
|--------|-----------------|------|-----------------------|--------------------|-----|-------|----|-------|--------|----|-------|----|--------|--------|---|
| de éxi | to ( <b>Ver</b> | Pa   | ntalla N <sup>g</sup> | <mark>º</mark> 5). |     |       |    |       |        |    |       |    |        |        |   |

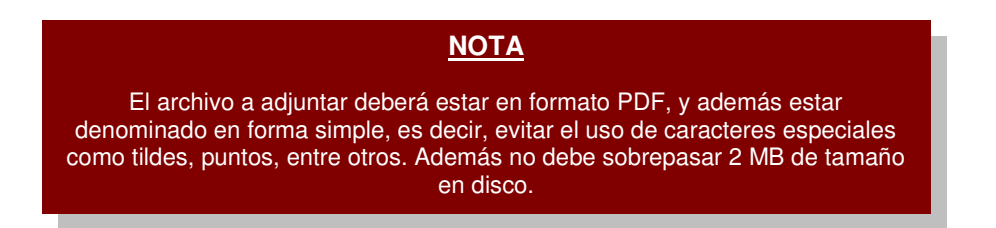

2.16. Haga clic en el campo "Observaciones" y registre información sobre la Fianza, que amplíe el registro de la misma (Ver Pantalla № 17).

| Ljercicio Flesupuestario. | 2013                | Expediente:                  | 2583         | Fecha:          | 28/01/2013 |
|---------------------------|---------------------|------------------------------|--------------|-----------------|------------|
| Órgano:                   | 60 Ministerio del P | oder Popular de Planificació | n y Finanzas |                 |            |
| Tipo Fianza:              | Personal / Caucion  |                              |              |                 |            |
| Tipo de Garante:          | Seleccione el Tipo  | de Garante 💌                 |              |                 |            |
| Garante:                  |                     |                              |              |                 |            |
| Funcionario/Contratista:  |                     |                              |              |                 |            |
| Unidad Administradora:    |                     |                              |              |                 |            |
| Póliza de la Fianza:      |                     |                              | Examinar     | Adjuntar Máx 2M | в          |
|                           |                     |                              |              |                 |            |
|                           |                     |                              |              |                 |            |

MANUAL DE USUARIO SIGECOF REGISTRO DE FIANZAS Y GARANTÍAS

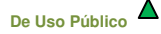

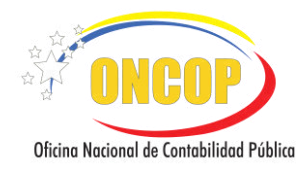

- 2.17. Presione para continuar (Ver Pantalla № 17).
- 2.18. El sistema le proporcionará la pantalla denominada "Registro de Fianzas y Garantías
   > Movimientos". Para iniciar la carga de datos presione el botón Agregar (Ver Pantalla Nº 18).

| Fianza No.: 0 Tipo Fianza: Personal           Tipo de         Número de         Vigencia         Monto         Liberación o         Fecha del           Movimiento         Documento         Inicio         Vencimiento         Spara la Fianza                                                                                                    | Ejercicio Presupues | tario: 2012 | Expediente:                    | 3                      |              | Fecha: 26  | /04/20 |
|----------------------------------------------------------------------------------------------------|---------------------|-------------|--------------------------------|------------------------|--------------|------------|--------|
| Tipo de<br>Movimiento         Número de<br>Documento         Vigencia<br>Inicio         Monto         Liberación o<br>Ejecución         Fecha del<br>Movimiento           No existen Movimientos para la Fianza         No existen Movimientos para la Fianza | Fianza No.:         | 0           | Tipo Fianza:                   | Personal               |              |            |        |
| No existen Movimientos para la Fianza                                                                                                    | Tipo de             | Número de   | Vigencia<br>Taisia Versimiante | Monto                  | Liberación o | Fecha del  | Î      |
|                                                                                                    | Piovimiento         | Documento   | No existen Movimiento          | l<br>os para la Fianza | Ejecución    | novimiento |        |
|                                                                                                    |                     |             |                                |                        |              |            |        |

Una vez pulsado el botón el sistema exhibe una ventana auxiliar denominada "Fianzas y Garantías>Agregar Movimiento", en la cual deberá llenar cada uno de los campos, como se describe a continuación (Ver Pantalla Nº 19).

|                    | Apertura     | *    |  |
|--------------------|--------------|------|--|
| Número Documento:  |              |      |  |
| Fecha Inicio:      |              |      |  |
| Fecha Vencimiento: |              |      |  |
| Monto:             | 0.00         |      |  |
|                    |              |      |  |
| A                  | gregar Cance | elar |  |

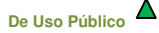

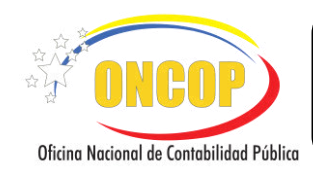

**REGISTRO DE FIANZAS Y GARANTÍAS** 

VIGENCIA: 16/07/2018

- 2.19. Inicie el registro seleccionando la lista desplegable "Tipo de Movimiento" (Ver Pantalla № 19) y seleccione "Apertura", por tratarse de una fianza nueva.
- 2.20. En el campo denominado "Número de Documento" (Ver Pantalla № 19), haga clic sobre el campo abierto y registre el número que identifique la fianza.
- 2.21. "Fecha Inicio": haga clic sobre el ícono <sup>[1]</sup> (Ver Pantalla № 19), y se le desplegará un calendario (Ver Pantalla № 20).

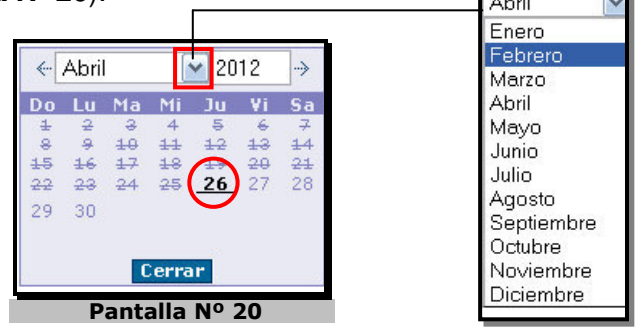

- 2.22. El año por defecto es el año calendario en curso, si lo requiere cambiar, deberá presionar sobre el campo numérico (Ver Pantalla № 19) y registrar el año por medio del teclado.
- 2.23. Seleccione la lista desplegable correspondiente al mes, y haga clic el que requiera (Ver Pantalla Nº 20).
- 2.24. Seleccione el día haciendo clic sobre el mismo (Ver Pantalla № 20).

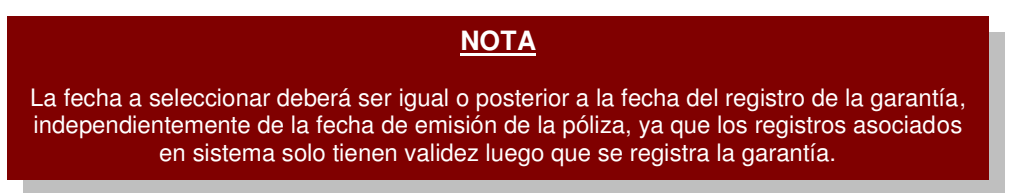

- 2.25. Registre la fecha de término de la fianza, es decir, la fecha en la que culmina la vigencia de la misma, para esto, presione el icono **Fecha Vencimiento**" (Ver Pantalla № 19), y cumpla con el paso N° 2.21, relativo al uso del calendario.
- 2.26. Registre en el campo numérico "Monto" (Ver Pantalla № 19), la cantidad en bolívares de la fianza, para esto, haga clic sobre él, y a través del teclado introduzca el monto que muestra la fianza.
- 2.27. Una vez registrados los datos de la garantía en la pantalla "Fianzas y Garantías > Agregar Movimiento", presione el botón Agregar (Ver Pantalla № 21).

MANUAL DE USUARIO SIGECOF REGISTRO DE FIANZAS Y GARANTÍAS

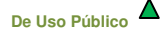

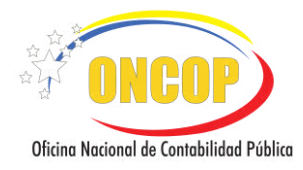

CODIGO: DGAT-MU-05

#### **REGISTRO DE FIANZAS Y GARANTÍAS**

VIGENCIA: 16/07/2018

#### NOTA

El sistema valida lo contemplado en el artículo 52 del Reglamento Nº1 de la Ley Orgánica de la Administración Financiera del Sector Público (G.O. Extraordinaria Nº 5.781) donde se establece la obligación por parte del Cuentadante de prestar caución ante la Auditoría Interna del Órgano hasta por 150 Unidades Tributarias.

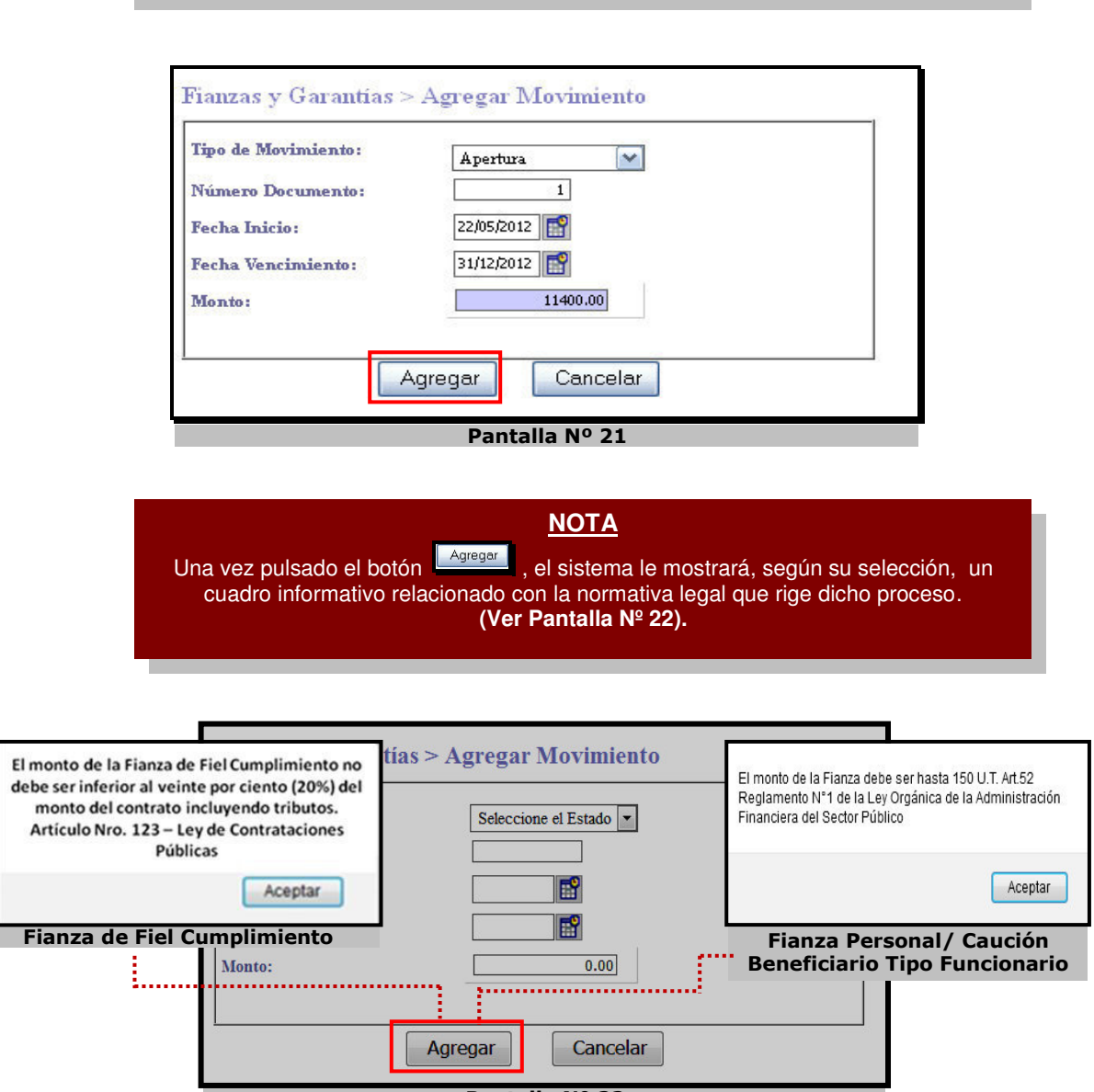

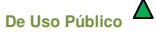

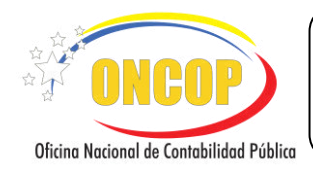

CODIGO: DGAT-MU-05

#### **REGISTRO DE FIANZAS Y GARANTÍAS**

VIGENCIA: 16/07/2018

2.28. Seguidamente aparecerá la pantalla "Fianzas y Garantías>Movimientos", en ella podrá modificar cualquier campo de la garantía registrada, presionando el botón "Modificar", de lo contrario, presione "Guardar" para continuar con la operación (Ver Pantalla № 23).

| Fianz | a No.:                 | 11                  | Тіро                 | Fianza:                   | Personal / Caucion |              | accatta: 21/03/2         | -012 |
|-------|------------------------|---------------------|----------------------|---------------------------|--------------------|--------------|--------------------------|------|
|       | Tipo de                | Número de           | Vig                  | encia                     | Mondo              | Liberación ó | Fecha del                | h    |
|       | Movimiento<br>Apertura | Documento<br>101240 | Inicie<br>01/03/2012 | Vencimiento<br>31/03/2012 | 11.400.00          | Igeración    | Movimiento<br>09/03/2012 |      |
|       |                        |                     |                      |                           |                    |              |                          |      |
|       |                        |                     |                      |                           |                    |              | Modifica                 | r    |

Al presionar el botón (Ver Pantalla Nº 23), la garantía quedará asentada en sistema, a excepción de aquellas que sirvan de respaldo a las funciones del cuentadante, quedando para este último caso, bajo la decisión del usuario ONT.

Seguidamente el sistema mostrará la siguiente pantalla denominada "Fianzas y Garantías > Resumen" (Ver Pantalla Nº 24).

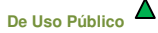

| Ficina Nacional de Contabilidad Públi |                                                                                                  | GISTR                                            | MANU<br>O DE I                                 | AL DE USU<br>SIGECOF:<br>FIANZAS                         | ario<br><b>Y GA</b> I      | RANTÍA         | ١S                         |   | CODIGO: <b>DGAT-MU-05</b><br>VIGENCIA: <b>16/07/2018</b> |
|---------------------------------------|--------------------------------------------------------------------------------------------------|--------------------------------------------------|------------------------------------------------|----------------------------------------------------------|----------------------------|----------------|----------------------------|---|----------------------------------------------------------|
|                                       | Fianzas y Garantias<br>Ejercicio Presupuestario:<br>Órgano:<br>Unidad Administradora:<br>Fianza: | > Resumen<br>2017<br>21 Tribur<br>20221 D.<br>23 | Expediente<br>nal Supremo de Jur<br>AR TÁCHIRA | e: 588<br>titicia                                        | Fecha:                     | 14/08/2017     | 4                          | ) |                                                          |
|                                       | Tipo Movimiento<br>Apertura                                                                      | El Expediente 5<br>Documento<br>12               | 88 ha sido env<br>Fec.Inicio<br>14/08/2017     | iado a la ONT al Usuari<br>Fec.Vencimiento<br>31/12/2017 | o GDARWIN<br>Monto<br>5.00 | Fec.Liberación | Fec.Registro<br>14/08/2017 |   |                                                          |

2.29. Deberá verificar que los siguientes datos correspondan a lo registrado previamente:

Pantalla Nº 24

Guardar

Cancelar

Finalizar

- "Tipo de Movimiento"

Inicio

Anterior

Siguiente

- "Documento"
- "Fec. Inicio"
- "Fec. Vencimiento"
- "Monto"
- "Fec. Liberación"
- "Fec. Registro"
- 2.30. Recuerde imprimir el documento que dará soporte a su operación, para ello presione el

| botón 🥌 (Ve | er Pantalla Nº 24). |
|-------------|---------------------|
|-------------|---------------------|

2.31. Para finalizar, presione el botón

| <u>NOTA</u>                                                                                                    |
|----------------------------------------------------------------------------------------------------|
| En caso que el registro trate de una fianza para un cuentadante, el sistema enviará el expediente de forma electrónica a la Oficina Nacional del Tesoro (ONT), cumpliendo con la última instancia decisoria del proceso. Hasta tanto la ONT no apruebe la operación, no podrá ejecutar la aplicación "Mantenimiento de Fondos". |

## Fin del procedimiento – Registro de Garantía Nueva.

MANUAL DE USUARIO SIGECOF REGISTRO DE FIANZAS Y GARANTÍAS

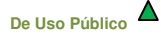

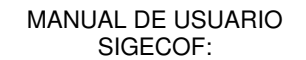

CODIGO: DGAT-MU-05

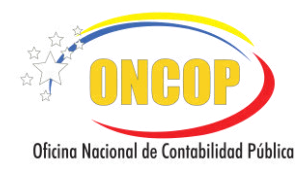

**REGISTRO DE FIANZAS Y GARANTÍAS** 

VIGENCIA: 16/07/2018

## MODIFICACIÓN DE UNA GARANTÍA.

En caso de requerir la modificación de una garantía o fianza registrada, bien sea, por motivo de error, omisión, actualización o cualquier factor que amerite el cambio, podrá realizarlo a través de la misma aplicación.

Para esto, deberá orientarse al paso № 1 del presente manual, específicamente, en la pantalla denominada "Registro de Fianzas y Garantías > Seleccionar Fianza".

 Una vez ubicado el paso mencionado, visualizará las fianzas registradas a través de una tabla integrada por las garantías asociadas a los cuentadantes de las unidades administradoras vinculadas a su usuario SIGECOF, y a los contratistas registrados en el SIGECOF. En este sentido, podrá observar que están compuestas por los siguientes campos (Ver Pantalla № 25).

| gano too minisi | eno del Pod | ier ropular de ria                                                                                              | BI                        | scar       | 1                  |                                 |
|-----------------|-------------|----------------------------------------------------------------------------------------------------|---------------------------|------------|--------------------|---------------------------------|
| eración:        | ⊙ Modifi    | icar Fianz                                                                                                    | O Fianza Nueva            |            |                    |                                 |
|                 |             |                                                                                                    | FIANZAS Y GARAN           | TIAS       |                    |                                 |
| Exp             | Fianza      | Identificador                                                                                                   | Funcionario / Contratista | Fecha Reg  | Tipo de Fianza     | Garante<br>C.N.A. DE SEGUROS LA |
| 0 152           | 7           | CI-£3856694                                                                                                    | PICARDO RIOS CHIDEROM     | 2012-01-04 | Personal / Caucion | PREVISORA                       |
| <b>^</b>        |             | the second second second second second second second second second second second second second second second se | JORCE CIARDANT            | 00.00.010  | Devroped (Coursion | C.N.A. DE SEGUROS LA            |
| 6606            | 11          | CI-352183                                                                                                    | edver groupetin           | 2012-05-03 | Personal) Caddon   | PREVISORA                       |

- "**Exp**": Representa el número de expediente que genera el SIGECOF, para identificar la operación relativa al registro de la garantía.

- "Fianza": Es el identificador de la garantía que registró.

- "**Identificador**": Señala el dato que distingue y permite individualizar al beneficiario de la garantía.

- "Funcionario/Contratista": Representa el beneficiario de la garantía.
- "Fecha Reg": Refleja la fecha (AAAA-MM-DD) del registro de la fianza.

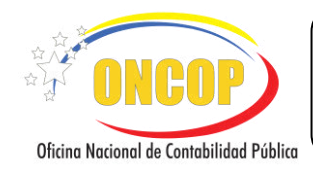

**REGISTRO DE FIANZAS Y GARANTÍAS** 

VIGENCIA: 16/07/2018

- "Tipo": Señala el tipo de garantía registrada en sistema.
- "Garante": Muestra el proveedor de la garantía.

En primer término, para hallar directamente una garantía en la tabla, tendrá a su disposición un motor de búsqueda, distinguido por un campo abierto seguido del botón

Podrá iniciar la búsqueda por alguno de los siguientes datos:

- Número de Expediente.
- Identificador.
- Funcionario/Contratista.
- 3.1. Ingrese uno de los datos descritos y presione \_\_\_\_\_. El sistema mostrará aquellos registros que cumplan con el dato ingresado (Ver Pantalla № 26).

| cicio Presupu  | estario:     | 2012               | Expediente: 1             | 5912       |                    | Fecha: 22/05/2012                 |
|----------------|--------------|--------------------|---------------------------|------------|--------------------|-----------------------------------|
| ano:60 Ministe | erio del Pod | ler Popular de Pla | nificación y Finanzas     |            | -                  |                                   |
|                |              |                    | Bus                       | car        |                    |                                   |
| ración:        | O Modif      | icar Fianza        | 🕑 Fianza Nueva            |            |                    |                                   |
|                |              |                    | FIANZAS Y GARANT          | ÍAS        |                    |                                   |
| Exp            | Fianza       | Identificador      | Funcionario / Contratista | Fecha Reg  | Tipo de Fianza     | Garante                           |
| ) 152          | 7            | CI-13856694        | RICARDO RIOS CALDERON     | 2012-01-04 | Personal / Caucion | C.N.A. DE SEGUROS LA<br>PREVISORA |
| a              | 333          | 11111111           | LOD CENCIOD DANIE         | 2012-02-09 | Personal / Caucion | C.N.A. DE SEGUROS LA              |
|                | 11           | "OI-2592189        |                           | 2012 05 05 |                    | PREVISORA                         |

3.2. Presione el botón (Ver Pantalla № 26), correspondiente al renglón de la garantía que requiera modificar y, seguido a esto, presione el botón (Siguiente).

El sistema le proporcionará la pantalla denominada "**Registro de Fianzas y Garantías** > **Continuación Datos Básicos**" (**Ver Pantalla № 27**).

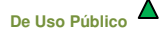

|                                          | MANUAL DE USUARIO<br>SIGECOF:   | CODIGO: DGAT-MU-05   |
|------------------------------------------|---------------------------------|----------------------|
| Oficina Nacional de Contabilidad Pública | REGISTRO DE FIANZAS Y GARANTÍAS | VIGENCIA: 16/07/2018 |
|                                          |                                 | -                    |

| Ejercicio Presupuestario:                         | 2013          | Expediente:               | 2576                          | Fecha:            | 28/01/2013 |
|---------------------------------------------------|---------------|---------------------------|-------------------------------|-------------------|------------|
| Órgano:                                           | 60 Ministerio | del Poder Popular de Plan | nificación y Finanzas         |                   |            |
| Fianza No.:                                       | 9             | Tipo Fianza:              | Personal / Caucion            |                   |            |
| Tipo de Garante:                                  | Instit        | ución Financiera          | -                             |                   |            |
| Garante:                                          | J-0002        | 1376-3 C.N.A. DE          | E SEGUROS LA PREVISORA        |                   |            |
| Funcionario/Contratista:                          | 12881         | 872 HERNAN                | DEZ SHEYLA                    |                   |            |
| Unidad Administradora:                            | 60005         |                           |                               |                   |            |
| V DOLL I DE                                       |               | Modificar este archivo    |                               |                   |            |
| ver Poliza de la Flanza:<br>Observaciones Fianza: | POLI          |                           | IDE-0000101248DEC.N.A.DE SEGO | NUS LA PREVISORA. |            |
| ver roinza de la rianza:<br>Observaciones Fianza: | POLI          | CR DE MUALIDAD NY         | DE-0000101248DEC.N.R.DE SE001 | RUS LA PREVISURA. |            |

- 3.3. En esta pantalla, podrá modificar el archivo de póliza que se encuentra adjunto, para ello, deberá presionar sobre el botón de selección "Modificar este archivo" (Ver Pantalla № 27) y ejecutar lo descrito en el paso № 2.15 del presente manual.
- 3.4. También podrá modificar los datos relativos a la observación, de requerirlo, presione sobre el campo abierto y agregue, modifique o elimine lo registrado en dicho campo.
- 3.5. Seguidamente presione el botón [Siguiente] (Ver Pantalla № 27), el cual, le desplegará la pantalla "Registro de Fianzas y Garantías>Movimientos" (Ver Pantalla № 28).

| tjercio<br>Fianza | No.:                  | 11        | Tipo       | Fianza:          | Personal / Caucion |                          | recha:    | 21/05/2012 |
|-------------------|-----------------------|-----------|------------|------------------|--------------------|--------------------------|-----------|------------|
|                   | Tipo de<br>Venimiente | Número de | Vig        | ncia<br>Victoria | Monato             | Liberación ó<br>Ricordía | Fecha de  | 1          |
|                   | Apertura              | 101240    | 01/03/2012 | 31/03/2012       | 11,400.00          |                          | 09/03/201 | 2          |
|                   |                       |           |            |                  |                    |                          |           |            |
|                   |                       |           |            |                  |                    |                          | M         | odificar   |

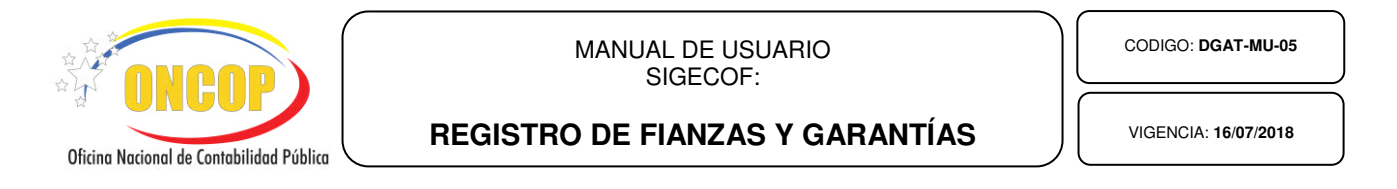

3.6. Para iniciar la carga de los datos a modificar presione el botón <sup>Modificar</sup> (Ver Pantalla Nº 28). El sistema genera una ventana auxiliar denominada "Fianzas y Garantías>Agregar Movimiento" (Ver Pantalla № 29).

| Tipo de Movimiento: | Seleccione el Estado 💌 |  |
|---------------------|------------------------|--|
| Número Documento:   | 12                     |  |
| Fecha Inicio:       | 14/08/2017             |  |
| Fecha Vencimiento:  | 31/12/2017             |  |
| Monto:              | 5.00                   |  |
|                     |                        |  |
|                     |                        |  |

3.7. Al modificar una fianza, podrá cambiar los datos que el sistema le permita, como los son:

- **Tipo de Movimiento**: Presione el botón (Ver Pantalla Nº 29) y seleccione de la lista desplegable el estatus actual de la fianza (Ver Pantalla Nº 30).

|                     | Agregar           | Cancelar        |  |
|---------------------|-------------------|-----------------|--|
|                     | Agrogan           | Cancelar        |  |
| Monto:              | Liberad           | ción            |  |
| Fecha Vencimiento:  | Renova            | ación           |  |
| Fecha Inicio:       | Ejecuci<br>Anulac | ion<br>ión      |  |
| Número Documento:   | Selecci           | ione el Estado  |  |
| Tipo de Movimiento: | Seleccio          | one el Estado 🔽 |  |

- Monto: Debe colocar el monto correspondiente al valor de unidad tributaria (Ver pantalla Nº 29).

- Las fechas correspondientes al movimiento de la fianza (Ver pantalla Nº 29).

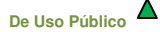

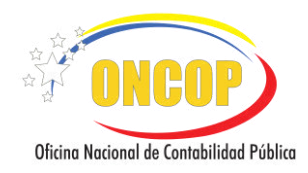

CODIGO: DGAT-MU-05

#### **REGISTRO DE FIANZAS Y GARANTÍAS**

VIGENCIA: 16/07/2018

En caso de haber seleccionado "Liberación" o "Ejecución" como tipo de movimiento, se le activará el campo destinado para que inserte la fecha del registro al final de la ventana (Ver Pantalla Nº 31).

| lipo de Movimiento:<br>Número Documento: | Ejecucion  101240 |  |
|------------------------------------------|-------------------|--|
| Fecha Inicio:                            | 01/03/2012        |  |
| Fecha Vencimiento:                       | 31/03/2012        |  |
| Monto:                                   | 11400.00          |  |
| Liberación/Ejecución:                    |                   |  |

Para registrar la fecha deberá cumplir con el paso Nº 2.20 del presente manual del apartado "Registro de Garantía Nueva".

3.8. Presione "Agregar" (Ver Pantalla № 31) para asentar la modificación, a continuación volverá a la pantalla "Fianzas y Garantías > Movimientos" y verifique el registro realizado (Ver Pantalla № 32).

| Tipe le<br>Mentionido         Ninneco le<br>Decunado         Vigencia         Mente         Izberación ó<br>Bjecución         Fecha del<br>Mentionido           Liberación         2         01/01/2012         31/02/2012         11/400.00         20/11/2012         22/05/2012           Ejecución         1         01/03/2012         31/03/2012         11/400.00         22/05/2012           Apertura         101240         01/03/2012         31/03/2012         11,400.00         09/03/2012 | No.:                  | 11                     | Tipo          | o Fianza:            | Personal / Caucion |                           |                         |
|----------------------------------------------------------------------------------------------------|-----------------------|------------------------|---------------|----------------------|--------------------|---------------------------|-------------------------|
| Liberación         Z         01/01/2012         31/12/2012         11400.00         30/11/2012         22/05/2012           Ejecución         1         01/03/2012         31/03/2012         11400.00         22/05/2012           Apertura         101240         01/03/2012         31/03/2012         114.400.00         09/03/2012                                                                                                    | Tipo de<br>Movimiento | Número de<br>Bocumento | Vig<br>Inicie | encia<br>Vencimiento | Monto              | Liberación ó<br>Ejecución | Fecha del<br>Movimiento |
| Ejecucion         1         01/03/2012         31/03/2012         11/00.00         22/05/2012           Apertura         101240         01/03/2012         31/03/2012         11,400.00         09/03/2012                                                                                                    | Liberación            | 2                      | 01/01/2012    | 31/12/2012           | 11400.00           | 30/11/2012                | 22/05/2012              |
| Apertura 101240 01,03/2012 31,03/2012 11,400.00 09,03/2012<br>Modificar                                                                                                    | Ejecucion             | 1                      | 01/03/2012    | 31/03/2012           | 11400.00           |                           | 22/05/2012              |
| Modificar                                                                                                    | Apertura              | 101240                 | 01/03/2012    | 31/03/2012           | 11,400.00          |                           | 09/03/2012              |
|                                                                                                    |                       |                        |               |                      |                    |                           |                         |

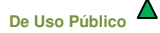

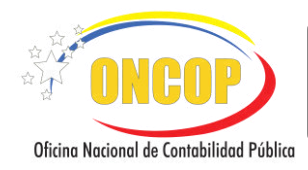

CODIGO: DGAT-MU-05

#### **REGISTRO DE FIANZAS Y GARANTÍAS**

VIGENCIA: 16/07/2018

Al presionar el botón (Ver Pantalla Nº 32), la garantía quedará asentada en sistema, a excepción de aquellas que sirvan de respaldo a las funciones del cuentadante, quedando para este último caso, bajo la decisión del usuario ONT.

| Fianzas y Garantias       | > Resumen |                   |                 |        |                |              |
|---------------------------|-----------|-------------------|-----------------|--------|----------------|--------------|
| Ejercicio Presupuestario: | 2017      | Expediente        | 588             | Fecha: | 14/08/2017     |              |
| Órgano:                   | 21 Tribur | al Supremo de Jus | ticia           |        |                |              |
| Unidad Administradora:    | 20221 D.  | AR TÁCHIRA        |                 |        |                |              |
| Fianza:                   | 23        |                   |                 |        |                |              |
| Tipo Movimiento           | Documento | Fec.Inicio        | Fec.Vencimiento | Monto  | Fec.Liberación | Fec.Registro |
| Apertura                  | 12        | 14/08/2017        | 31/12/2017      | 5.00   |                | 14/08/2017   |
|                           |           |                   |                 |        |                |              |

- 3.9. Recuerde imprimir este documento para soporte de su operación, presionando el botón (Ver Pantalla № 33) para llevar a cabo esta tarea.
- 3.10. Para finalizar, presione el botón Cancelar (Ver Pantalla № 33).

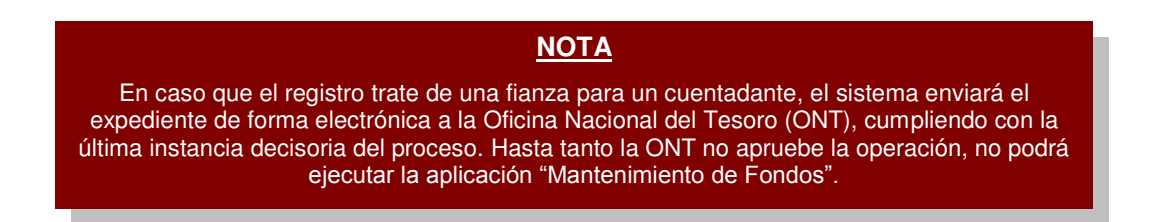

Fin del proceso – Modificación de Garantía.

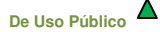

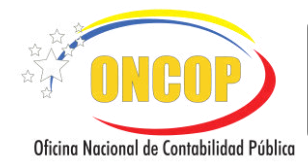

CODIGO: DGAT-MU-05

## **REGISTRO DE FIANZAS Y GARANTÍAS**

VIGENCIA: 16/07/2018

## E. PREGUNTAS Y RESPUESTAS FRECUENTES

| N° | Preguntas                                                                                     | Respuestas                                                                                                    |
|----|-----------------------------------------------------------------------------------------------|----------------------------------------------------------------------------------------------------|
| 1. | ¿Qué tipo de fianza se debe<br>registrar?                                                     | Los tipos de fianzas que se deben registrar en el SIGECOF va a depender de la necesidad del órgano en cuestión, pudiendo ser las siguientes:                                                                                                    |
|    |                                                                                               | - Obligación Tributaria                                                                                                    |
|    |                                                                                               | - Fianza laboral                                                                                                    |
|    |                                                                                               | - Fianza de Anticipo                                                                                                    |
|    |                                                                                               | - Personal / Caución                                                                                                    |
|    |                                                                                               | - Póliza de Responsabilidad Civil                                                                                                    |
|    |                                                                                               | - Fiel Cumplimiento                                                                                                    |
|    |                                                                                               | Las fianzas de los cuentadantes que se registran en SIGECOF siempre serán de tipo "Personal / Caución" para que el sistema las tome como válidas.                                                                                                    |
| 2. | ¿Si el cuentadante no ha variado<br>entre un ejercicio y otro se debe<br>registrar la fianza? | Siempre que inicia un ejercicio, la caución se renueva por lo que debe registrarse cada año en SIGECOF.                                                                                                    |
| 3. | ¿Qué requisito debe tener una<br>caución para ser aceptada?                                   | Debe estar emitida por una entidad aseguradora o<br>institución financiera, reconocida y certificada por la unidad<br>de Auditoria Interna del órgano, la misma deberá ser por<br>un monto equivalente a 150 Unidades Tributarias (UT).<br>Cabe destacar que la UT a utilizar es la que este vigente al<br>inicio del ejercicio económico financiero. |

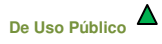